## HOW TO LOG INTO YOUR ACCOUNT:

#### GO TO WWW.ANDERSONCE.COM

#### CLICK ON ACCOUNT LOGIN: -

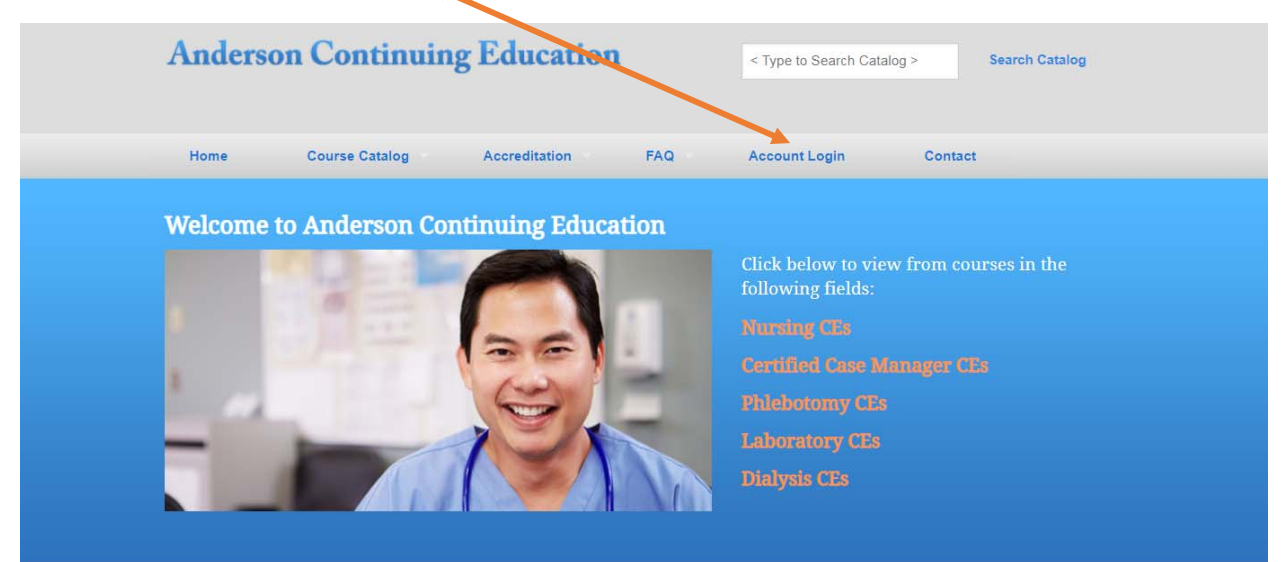

ENTER YOUR EMAIL AND PASSWORD (NOTE: MUST MATCH WHAT WAS SET UP IN YOUR PERSONAL ACCOUNT. IF YOU FORGOT YOUR PASSWORD, CLICK "FORGOT PASSWORD"). CLICK "LOG IN"

| Anders                                   | on Continuing Ed         | lucation            | < Type to Searc | :h Catalog >    | Search Catalog |
|------------------------------------------|--------------------------|---------------------|-----------------|-----------------|----------------|
| Home                                     | Course Catalog           | reditation FAQ      | Account Login   | Contact         |                |
| Email<br>If Anderson Co<br>Create an Acc | Account                  | your email on file: | Log in F        | Forgot Password |                |
|                                          | ron Continuing Education | Course Catalog      | Account Login C | ontact Us       |                |

YOU ARE NOW LOGGED INTO YOUR ACCOUNT.

#### HOW TO GET TO YOUR READING MATERIAL:

## ONCE LOGGED IN, CLICK ON "READING MATERIAL" (NOTE: ONLY SELECTED COURSES ARE LOADED ONLINE). SELECT THE COURSE BY CLICKING "VIEW COURSE".

|                                                                |                |                  |                | Logout       |
|----------------------------------------------------------------|----------------|------------------|----------------|--------------|
| Home Course Catalog Acc                                        | reditation FA  | Q Customer       | Account        | Contact      |
| Customer Account                                               |                |                  |                |              |
| ACCOUNT SERVICES: Personal Information                         | Order History  | Reading Material | Online Quizzes | Certificates |
| Reading Material                                               |                |                  |                |              |
| Phlebotomy 7                                                   |                |                  |                | View Course  |
| Molecular Diagnostics                                          |                |                  |                | View Course  |
| Anderson Continuing Education                                  | Course Catalon | Customer Account | Contact Us     |              |
| PO Box 276297<br>Sacramento, CA 95827-6297<br>1 (800) 532-2332 |                |                  |                |              |
| © Anderson Continuing Education                                |                |                  |                |              |

THE READING MATERIAL WILL OPEN AS A PDF FILE.

### HOW TO GET TO YOUR ONLINE QUIZZES:

ONCE LOGGED IN, CLICK ON "ONLINE QUIZZES". SELECT THE QUIZ YOU WANT TO TAKE, BY CLICKING "TAKE QUIZ".

|                                                                                                    | Customer Account Contact              |
|----------------------------------------------------------------------------------------------------|---------------------------------------|
| Customer Account                                                                                                    |                                       |
| ACCOUNT SERVICES: Personal Information Order History Reading M                                                                                                    | lateriai Online Quizzes Certificates  |
| Online Quizzes                                                                                                    |                                       |
| Please click the Take Quiz button to start or continue a quiz. Click on the View Ans                                                                                                    | wers button to view a completed quiz. |
| <ul> <li>Second Action (2014) (1999) (1994) (1994) (19</li></ul> |                                       |
| Urinary Tract Infections: Molecular Pathogenesis and Clinical Manag                                                                                                    | ement: Second Edition Take Quiz       |

# HOW TO PRINT AND/OR DOWNLOAD YOUR CERTIFICATE(S):

| Anderson Continuing Education     Type to earch Catalog >     Logout     Logout     Home     Course Catalog     Accreditation     FAQ     Customer Account     Contact     Customer Account     ACCOUNT SERVICES:     Personal Info              Billing Address              Please enter your name as it appears on your license and/or your certification.                                                                                                    |
|----------------------------------------------------------------------------------------------------|
| Home       Course Catalog       Accreditation       FAQ       Customer Account       Contact         Customer Account       Account SERVICES:       Personal Information       Order History       Reading Material       Online Quizzes       Certificates         Personal Info         Billing Address         Please enter your name as it appears on your license and/or your certification.         First Name*       Middle Name       Last Name*       Suffix       Change Password |
| Customer Account         ACCOUNT SERVICES:       Personal Information       Order History       Reading Material       Online Quizzes       Certificates         Personal Info         Billing Address         Please enter your name as it appears on your license and/or your certification.         First Name*       Middle Name       Last Name*       Suffix       Change Password                                                                                                    |
| ACCOUNT SERVICES:       Personal Information       Order History       Reading Material       Online Quizzes       Certificates         Personal Info         Billing Address         Please enter your name as it appears on your license and/or your certification.         First Name*       Middle Name       Last Name*       Suffix       Change Password                                                                                                    |
| Personal Info         Billing Address         Please enter your name as it appears on your license and/or your certification.         First Name*       Middle Name       Last Name*       Suffix       Change Password                                                                                                    |
| Please enter your name as it appears on your license and/or your certification.  First Name* Middle Name Last Name* Suffix Change Password                                                                                                    |
| First Name* Middle Name Last Name* Suffix Change Password                                                                                                    |
| Reuben Almirol . Deserved Deter                                                                                                    |
| Address*                                                                                                    |
| 3246 Ramos Circle Suite A Charge Password                                                                                                    |
| Address 2                                                                                                    |
| License Info                                                                                                    |

CLICK ON "DOWNLOAD CERT" FOR THE COURSE YOU PRINTED OR DOWNLOADED.

| Anderson Controling Education                                     | < Type to Search Catalog > Search Catalog  |
|-------------------------------------------------------------------|--------------------------------------------|
|                                                                   | Logout                                     |
| Home Course Catalog Accreditation FAQ                             | Customer Account Contact                   |
| Customer Account                                                  |                                            |
| ACCOUNT SERVICES: Personal Information Order History Rev          | adure Material Online Quizzes Certificates |
| Certificates                                                      |                                            |
| CMSA Core Curriculum for Case Management (Section A): 3rd Edition | Download Cert                              |
| CMSA Core Curriculum for Case Management (Section B): 3rd Edition | Download Cert                              |
| Molecular Diagnostics                                             | Download Cert                              |
|                                                                   |                                            |

YOUR CERTIFICATE WILL OPEN AS A PDF FILE. YOU CAN PRINT OR DOWNLOAD IT.